# 员工离职管理 - 操作说明

# 目录

| 使用 | 颍  | 知:       |
|----|----|----------|
| 温臺 |    | 示:       |
| —, |    | 退工备案2    |
|    | 1. | 进入离职管理2  |
|    | 2. | 确认备案企业   |
|    | 3. | 员工基本信息3  |
|    | 4. | 退工备案信息4  |
|    | 5. | 上传材料5    |
|    | 6. | 确认并提交6   |
|    | 7. | 审核结果6    |
|    | 8. | 退工查询7    |
| 二、 |    | 社保减员8    |
|    | 1. | 登录社险网    |
|    | 2. | 社保减员并提交9 |
|    | 3. | 查询结果10   |
| 三、 |    | 其他操作10   |
|    | 1. | 打印离职证明10 |
|    | 2. | 确认离职11   |
|    | 3. | 删除12     |

| 四、 |    | 批量操作     | 12 |
|----|----|----------|----|
|    | 1. | 批量退工备案   | 12 |
|    | 2. | 社险网批量增员  | 13 |
|    | 3. | 批量打印离职证明 | 14 |

# 使用须知:

- 1. 网址: <u>www.renyibao.com</u>
- 2. 请使用谷歌浏览器或 360 浏览器的极速模式
- 3. 新增企业并通过人社局审核

## 温馨提示:

- 1. 业务提交后由人社局审核并给出审核意见,请登录平台查看
- 2. 审核时间通常约为 2 个工作日
- 3. 审核通过信息不可修改,请确认好再提交

# 一、 退工备案

### 1. 进入离职管理

在"退工备案"页面,点击"立即使用",进入离职管理页面。也可以在人事管理,

进入离职管理。【离职管理】是企业针对员工的综合管理,企业可为员工办理退工备

案、社保减员、确认离职、打印离职证明、删除等功能。

| ∥₺                  |                               | 可西测试 | è业 - 河西区 🗸            |                     |              |               |             |                  |              |          | 은 chenxm_71 | 17 ~ |
|---------------------|-------------------------------|------|-----------------------|---------------------|--------------|---------------|-------------|------------------|--------------|----------|-------------|------|
| <b>1</b><br>普西      | 人事管理                          |      | 离职员工 未通过受             | 理                   |              |               |             |                  |              |          | 离职流程        |      |
| 全部功能                | 员工管理<br>入职管理<br>员工花名册<br>合同管理 |      | 待离职 0人 73             | 天内高职 超期未高职<br>0人 0人 | 退工待受理<br>0人  | 退工未通过<br>0人   | 社保审核中<br>0人 | 唐<br>社保未通过<br>0人 | URF<br>:     |          |             |      |
| 业管理<br>全业管理<br>人事管理 | 高职管理<br>企业招聘<br>做招聘           | ^    | 添加离职员工 批              | 北里塔工备案 社险网批量        | 1減员 批量:      | 打印高职证明        | 445 (D))    |                  | 索姓名或身份证号     |          | 高级筛选 ~      |      |
| 人社局业务               | 招聘大厅<br>考勤管理                  | ^    | J探TF<br>详情 退工备案   社保减 | 6員 确认离职 打印离职证明:     | ₩4<br>删除 李大力 | 1101011990030 | 11200       | 30 13            | 122506880 退工 | 2021-02- | 08 2021     |      |
| <b>傻</b><br>社险业务    | 当天考勤情<br>打卡记录<br>考勤记录<br>考勤导出 | я    | 4                     |                     |              |               |             |                  | 共 1 祭        | ( 1 > 1  | ▶           | 9    |
|                     | 工作时段<br>考勤设备<br>考勤人员管:        | 理    |                       |                     |              |               |             |                  |              |          |             |      |

2. 确认备案企业

在页面的左上角,确认您要申报退工备案的企业名称

| Ҝ    | È    | 河西测试企业 ~ |        |        |        |              |       |
|------|------|----------|--------|--------|--------|--------------|-------|
|      | 人事管理 | 西青测试企业   | は エし   | 通过受理   |        |              |       |
| 首页   | 员工管理 | 西青测试企业2  |        |        |        |              |       |
| 全部功能 | 入职管: | 河西测试企业2  |        |        |        |              |       |
|      | 员工花: | 和西测试企业3  | ≡⊤ 0 µ | 7天内转正  | 超期未转正  | 用工待受理        | 用工未通过 |
|      | 合同管: | 企业管理     |        | 人 0    | 人 0    | 人 0          | 人 0   |
|      | 离职管理 |          |        |        |        |              |       |
| 2    | 企业招聘 | ~        | 泰加新员工  | 批量用工备案 | 社险网批量增 | <b>街</b> 批量操 | 作 ~   |

### 3. 员工基本信息

点击"添加离职员工",进入"添加方式"页面,选择从系统选择员工,选择要离职的员工,离职员工显示在员工列表。若为较多人员办理退工备案,可在"添加人员方式"页面,选择"批量导入",既高效又快捷。

| 从复               |                        | 可西测试 | 企业 - 河西区 🗸 |        |                    |        |    |            |                       |      |         | ې          | chenxm_71 | 17 ~ |
|------------------|------------------------|------|------------|--------|--------------------|--------|----|------------|-----------------------|------|---------|------------|-----------|------|
| 調査               | 人事管理                   |      | 离职员工       | 未通过受理  |                    |        |    |            |                       | 高职流程 |         |            |           |      |
| 全部功能             | 员工管理<br>入职管理           |      |            | 选择离职员  | I                  |        | ×  |            |                       |      |         |            |           |      |
|                  | 员工花名册<br>合同管理          |      | 待离职 1      | 搜索姓名或  | 身份证号               |        |    |            | Q 搜索                  |      |         |            |           |      |
| 企业管理             | 周期管理                   |      | 清加高职员      | 姓名     | 身份证号               | 年龄     | 性别 | 入职日期       | 合同起止日期                |      | 分证号     | 0. 搜索 高級   | 反筛铣 ~     |      |
| ▲<br>人事管理        | 企业招聘                   |      |            | 欧文     | 110101199003076595 | 30     | 男  | 2021-02-08 | 2021-02-08至2023-02-07 |      |         |            |           |      |
| <b></b>          | 招聘大厅                   |      | 操作         | 王小虎    | 110101199003073490 | 30     | 男  | 2021-02-08 | 2021-02-08至2023-02-07 |      | 离职类型    | 入职日期 💲     | 申请        |      |
| 人社局业务            | 考勤管理                   |      | 详情 退工备案    | 2      |                    |        |    |            | 共 2 条 〈 1             | >    | 退工      | 2021-02-08 | 2021      |      |
| <b>優</b><br>社陰业务 | 当天考勤情》<br>打卡记录<br>考勤记录 | 9    |            | 如果您的员工 | 不存在,请手动录入离职人员      | 5 手动录/ |    |            |                       |      | 1 条 < 1 | → 10条/]    |           |      |
|                  | 考勤导出                   |      |            |        |                    |        |    |            |                       |      |         |            |           |      |
|                  | 工作时段                   |      |            |        |                    |        |    |            |                       |      |         |            |           |      |
|                  | 考勤人员管理                 | 1    |            |        |                    |        |    |            |                       |      |         |            |           |      |

若您的员工在系统花名册不存在,可"手动录入"离职人员,手动录入页面如下

| ∥₺         |                                 | <b>ば企业 - 河西区 ~</b> |                |          |        | $^{\circ}$ chenxm_717 $^{\circ}$ |  |  |  |
|------------|---------------------------------|--------------------|----------------|----------|--------|----------------------------------|--|--|--|
| ***        | 人事管理                            | く返回                |                | 添加离职员工   |        |                                  |  |  |  |
| 全部功能       | 员工管理 へ<br>入职管理                  | 手动添加离职员工           |                |          |        |                                  |  |  |  |
|            | 员工花名册<br>合同管理                   | *员工姓名              | 员工姓名           | *身份证号    | 身份证号   |                                  |  |  |  |
| 企业管理       | 离职管理                            | * 员工性别             | ◎ 男 ◎ 女        | * 手机号码   | 手机号码   |                                  |  |  |  |
| 24<br>人事管理 | <ul><li>企业招聘</li><li></li></ul> | * 入职日期             | iii 2021-02-08 | * 离职类型   | 高职类型 ~ |                                  |  |  |  |
| B          | 招聘大厅                            |                    |                |          |        | Ø                                |  |  |  |
| 人社局业务      | 考勤管理 へ<br>当天考勤情况                |                    |                |          |        |                                  |  |  |  |
|            | 打卡记录                            |                    |                |          |        |                                  |  |  |  |
| (THEAT)    | 考勤记录                            |                    |                |          |        |                                  |  |  |  |
|            | 工作时段                            |                    |                |          |        |                                  |  |  |  |
|            | 考勤设备                            |                    |                | 保存 取消 重量 |        |                                  |  |  |  |
|            | 考勤人员管理                          |                    |                |          |        |                                  |  |  |  |

#### 4. 退工备案信息

在离职员工列表,选择"退工备案",进入填写信息页面,根据系统要求填写退工人员信息,填写完毕,点击"下一步",进行材料上传。若已成功办理退工备案,请选择"已办理退工"。

| ∥₺        |                | <b>丁西测试</b> : | 企业 - 河西区 🗸               |                    |                  |                     |              | A chenxm_717 ∨ |
|-----------|----------------|---------------|--------------------------|--------------------|------------------|---------------------|--------------|----------------|
| 首页        | 人事管理           | ~             | く返回 南职事项                 |                    | 员工信息             |                     |              |                |
| 全部功能      | 入职管理<br>员工花名册  |               |                          | • 李大力 11           | 0101199003072199 |                     |              |                |
|           | 合同管理           |               | 退工备案 (未填写)               | 申请离职日期             | 2021-02-08       |                     |              |                |
| ▲<br>人事管理 | 企业招聘           | ^             | 社保護員 (未递交)<br>确认离职 (未确认) | 计划离职日期             | 2021-02-08       | 薪资结算日期              | 2021-02-08   |                |
| B         | (1)14時<br>招聘大厅 |               |                          | <b>退工信息</b> * 个人身份 | 选择个人身份 🗸 🗸       | 户口所在地               | 请选择户口所在地     |                |
| 人社局业务     | 考勤管理<br>当天考勤情》 | 2             |                          | * 合同是否到期           | 香 <b>一</b>       |                     |              | G              |
| 社脸业务      | 打卡记录考勤记录       |               |                          | * 解除合同时间           | i 请选择解除合同时间      | * 解除合同原因            | 请选择解除合同原因 >> |                |
|           | 考勤导出工作时段       |               |                          | 是否打印档案通知书          | 香 <b>()</b>      |                     |              |                |
|           | 考勤设备考勤人员管理     | ı             |                          | 督注                 | 此处可以添加需要人社局單核人员了 | "解的其他信息             | <i>h</i>     |                |
|           |                |               |                          |                    | □ 我单位承诺提供的退工材料真实 | 有效,且与职工无争议,产生的一切责任由 | 我单位承担。       |                |
|           |                |               |                          |                    | 下一步              | の理想工業置              |              |                |

### 5. 上传材料

点击左侧的材料名称,选择相对应材料照片上传,照片上传后自动保存,点击"提交"按钮,提交该员工的退工备案。

注意:

1). 从电脑端,选择符合条件的材料,并上传

2). 可微信扫描右侧二维码, 通过手机拍摄或相册上传

| <u>  {   </u>                                                                  | 之 河西测试                                                                                                    | 企业 - 河西区 🗸                                                                          | 用工材料上传                                           | ×                                                         |
|--------------------------------------------------------------------------------|----------------------------------------------------------------------------------------------------|-------------------------------------------------------------------------------------|--------------------------------------------------|-----------------------------------------------------------|
|                                                                                | 人事管理           员工管理         ^                                                                                                    | < 返回   周职事项                                                                         | 姓名:王小虎 身份证号: 110101199003073490                  |                                                           |
|                                                                                | 入职管理                                                                                                    |                                                                                     | ✓ 退工报告 企业当月載员 (非本人意應) 累计超过2                      | 20人的,请上传退工报告(请参考概版)                                       |
| <ul> <li>企业営程</li> <li>人事管理</li> <li>人北局並努</li> <li>①</li> <li>社論业务</li> </ul> | 会員管理            東田管選            企业招聘         へ           相時大方            有動管理         へ           市大参勤情况         へ           考勘记录            考勘特出 | 道王肇集 (未供写)<br>● 道王信息項写<br>- 遵文道王肇集<br>道王御業市校<br>- 打印の号衆<br>社保成員 (未提交)<br>确认集記 (未得认) |                                                  | <ul> <li>         ・・・・・・・・・・・・・・・・・・・・・・・・・・・・・</li></ul> |
|                                                                                | 工作时段<br>考勤设备<br>考勤人员管理                                                                                                    |                                                                                     | 上传材料说明 模板下载<br>1、退工服告: 企业当月截员 (非本人意愿) 累计超过20人的,1 | 第上作道王殿治 (清参考博致)                                           |
|                                                                                |                                                                                                    |                                                                                     | 雙交遊回                                             |                                                           |

## 6. 确认并提交

确认信息无误,点击提交,相关区县人社局会收到业申请,审核时间约2个工作日。也可以插入社险小钥匙,登录后,将用工信息提交到社保网站,进行用工备案。

| <u>  人复</u>                                                                                                    |                                                                                                    | 企业 - 河西区 🗸                                                                                                    | 用工材料上传                                                 | × |
|----------------------------------------------------------------------------------------------------|----------------------------------------------------------------------------------------------------|----------------------------------------------------------------------------------------------------|--------------------------------------------------------|---|
| <ul> <li>二</li> <li>二</li></ul> | 人事管理         人事管理           瓦工管理         ヘ           人工管理         点工管理           周工管理         ヘ           人民管理         点面になる所           会局管理         ・           会局管理         ・           会局管理         ・           会局管理         ・           会員目標         へ           会員目標         へ           会員目標         へ           会員目標         へ           会員目標         へ           会員目標         へ           会員目標         へ           会員目標         へ           会員目標         へ           会員目標         へ           会員目標         へ           会員管理         へ           会員管理         へ           会員管理         へ           会員管理         へ           会員管理         へ           会員管理         へ           会員管理         へ           会員管理         へ           会員管理         へ           会員管理         へ           会員管理         へ           会員管理         へ           会員管理         へ | <ul> <li>建工業業務(未満等)</li> <li>建工業業(未満等)</li> <li>建工信巻清等</li> <li>建工信巻清等</li> <li>建工信巻清等</li> <li>建工信巻清時</li> <li>建工信巻清時</li> <li>建工信参清時</li> <li>建工信参清時</li> <li></li></ul> |                                                        |   |
|                                                                                                    | <b>ちか</b> での<br>工作的段<br>今新设备<br>今新人员管理                                                                                                    |                                                                                                    | 上傳材料説明 4版下載 1、道工町、企业当月後周(非本人意思)繁计組成20人的。第上修道工製会(清参考模型) |   |

#### 7. 审核结果

人社局会审核提交的基本信息和材料,企业可以随时查看处理进度。如未通过,则 需要按人社局要求(红色字体),进行修改,并再次提交。

| ∥₺       | je a   | 西測试    | è业 - 河西区 🗸             |                            |               |                   |       |         |             |            | 옥 chenxm_71 | 17 ~ |
|----------|--------|--------|------------------------|----------------------------|---------------|-------------------|-------|---------|-------------|------------|-------------|------|
|          | 人事管理   |        | 离职员工 未通过受理             | 0                          |               |                   |       |         |             |            | 离职流程        |      |
| 首页       | 员工管理   | $\sim$ |                        |                            |               |                   |       |         |             |            |             |      |
| 全部功能     | 入职管理   |        |                        |                            |               |                   |       | 刷用      | f           |            |             |      |
|          | 员工花名册  |        | 结束即 2 人 <sup>7天1</sup> | 内离职 超期未离职                  | 退工待受理         | 退工未通过 礼           | 土保审核中 | 社保未通过   |             |            |             |      |
|          | 合同管理   | 合同管理   |                        | X 0X                       | 0人            | 1人                | 0人    | 0人      |             |            |             |      |
| 形形官庄     | 高职管理   |        |                        |                            |               |                   |       |         |             |            |             |      |
| 2        | 企业招聘   | ^      | 添加离职员工 批量              | <b>建退工备案</b> 社险网批量》        | 成员 批量的        | 打印高职证明            |       | 授1      | 8姓名或身份证号    | Q 搜索 篇     | 振飾选 ~       |      |
| 人事管理     | 做招聘    |        | 操作                     |                            | 姓名            | 身份证号              | 性别    | 年龄 手机   | 号码 离职类型     | 入职日期 ≑     | 申请辞         |      |
| Da       | 招聘大厅   |        |                        | 2002 I SERD +TCOSERDITED B | 100 T (b cff) | 44040440000207240 |       | 20 426  | 24600000 HT | 2024.02.08 | 2024        |      |
| 人社局业务    | 考勤管理   | $\sim$ | 叶清 跟上未通过 111米病5        | 1. 和田林大陸時代 了」「中陸時時代地区95 回路 | 5894 ±/11/26  | 11010119900307348 | 10 95 | 30 130  | 1200909 IBT | 2021-02-08 | 2021-       | 1    |
|          | 当天考勤情况 |        | 详情 退工已通过 社保减员          | 确认离职 打印离职证明 删              | 除 李大力         | 11010119900307219 | 9 男   | 30 1312 | 2506880 退工  | 2021-02-08 | 2021-       |      |
|          | 打卡记录   |        | 4                      |                            |               |                   |       |         |             |            | Þ           |      |
| 41943E33 | 考勤记录   |        |                        |                            |               |                   |       |         | 共2条 <       | 1 > 10条    | 页 ~         |      |
|          | 考勤导出   |        |                        |                            |               |                   |       |         |             |            |             |      |
|          | 工作时段   |        |                        |                            |               |                   |       |         |             |            |             |      |
|          | 考勤设备   |        |                        |                            |               |                   |       |         |             |            |             |      |
|          | 考勤人员管理 |        |                        |                            |               |                   |       |         |             |            |             |      |

### 审核未通过时,用红色字体提示"审核不通过"

| ∥₺               | je 🤋                          | 西测试企 | :业 - 河西区 🗸    |        |                    |                  |                  |         |                    | A chenxm_71 | 17 ~ |
|------------------|-------------------------------|------|---------------|--------|--------------------|------------------|------------------|---------|--------------------|-------------|------|
| <b>■</b><br>首页   | 人事管理                          |      | 离职员工 未通过受理    | 1      |                    |                  |                  |         |                    | 高职流程        |      |
| 全部功能             | 四上目短<br>入职管理<br>员工花名册<br>会同管理 | ~    | 问题 <b>1</b> 条 | 未通过 社保 | ⊰未通过<br>0 <b>人</b> |                  |                  |         |                    |             |      |
| 企业管理             | 商职管理                          | ^    | 搜索姓名或身份证号     |        | 提交起日期 至 提交止日期      | 首 审核起日           | 明 至 审核止日期        | Q 搜索    |                    | 历史记录        |      |
| 人事管理             | 做招聘<br>招聘大厅                   |      | 操作            | 姓名     | 身份证号               | 提交时间             | 审核时间             | 状态      | 状态描述               |             |      |
| 人社局业务            | 考勤管理<br>当天考勤情况                | ^    | 修改退工信息 忽略提醒   | 王小虎    | 110101199003073490 | 2021-02-08 18:24 | 2021-02-08 19:18 | 退工信息未通过 | 劳动合同未到期,请勿按照<br>退工 | 懸终止的原因办理    | 3    |
| <b>③</b><br>社险业务 | 打卡记录<br>考勤记录                  |      |               |        |                    |                  |                  |         |                    | < 1 >       |      |
|                  | 考勤导出<br>工作时段<br>考勒设备          |      |               |        |                    |                  |                  |         |                    |             |      |
|                  | 考勤人员管理                        |      |               |        |                    |                  |                  |         |                    |             |      |

审核通过时,用绿色字体提示"退工已通过"

| ∥₺       |             | 企业2 ~   |             |             |     |                   |     |                |            |                     | A chenxm_71         | 7 ~ |
|----------|-------------|---------|-------------|-------------|-----|-------------------|-----|----------------|------------|---------------------|---------------------|-----|
|          | 人事管理        | 入职员工 未  | 通过受理 1      |             |     |                   |     |                |            |                     | 入职流程                |     |
| 首页       | 员工管理        |         |             |             |     |                   |     |                |            |                     |                     |     |
| 全部功能     | 员工花名册       |         |             |             |     |                   |     |                | 刷新         |                     |                     |     |
|          | 合同管理        | 员工 1人   | 7天内转正<br>0人 | 超期未转正<br>0人 | 用工  | 待受理 用工未通过         | 社保  | #核中 社保:<br>人 0 | 未通过<br>人   |                     |                     |     |
|          | 企业招聘        |         |             |             |     |                   |     |                | ~          |                     |                     |     |
| 2        | 做招聘<br>招聘大厅 | 添加新员工   | 批量用工备案      | 社险网批        | 量增员 | 批量操作 ~            |     |                |            | 搜索姓名或身份证号           | Q 搜索 高级筛选 ~         |     |
| 人事管理     | 考勤管理        | 操作      |             |             | 姓名  | 身份证号              | 性別  | 手机号码           | 入职日期 ≑     | 试用期 ≑               | 合同起止日期 💠            |     |
| <u>n</u> | 当天考勤情況      | 详惯用工已通过 | 社保増员 完      | 成入职 删除      | 测试  | 11010119900307759 | 8 男 | 13681598788    | 2021-02-05 | 一个月 预计转正:2021-03-05 | 2021-02-05至2023-02- |     |
| VILGEDI  | 打卡记来        | 4       |             |             |     |                   |     |                |            |                     | •                   |     |
| 0        | 考劃に來        | 土导出人员名单 |             |             |     |                   |     |                |            | 共1祭 < 1             | > 10条/页 ~           | a   |
| 社験业务     | 考勤守出        |         |             |             |     |                   |     |                |            |                     |                     | G   |
|          | 工作时段        |         |             |             |     |                   |     |                |            |                     |                     |     |
|          | 考勤设备        |         |             |             |     |                   |     |                |            |                     |                     |     |
|          | 考勤人员管理      |         |             |             |     |                   |     |                |            |                     |                     |     |
|          |             |         |             |             |     |                   |     |                |            |                     |                     |     |
|          |             |         |             |             |     |                   |     |                |            |                     |                     |     |
|          |             |         |             |             |     |                   |     |                |            |                     |                     |     |
|          |             |         |             |             |     |                   |     |                |            |                     |                     |     |
|          |             |         |             |             |     |                   |     |                |            |                     |                     |     |
|          |             |         |             |             |     |                   |     |                |            |                     |                     |     |
|          |             |         |             |             |     |                   |     |                |            |                     |                     |     |
|          |             |         |             |             |     |                   |     |                |            |                     |                     |     |
|          |             |         |             |             |     |                   |     |                |            |                     |                     |     |

### 8. 退工查询

退工备案通过的员工,点击"退工已通过",进入"退工详情"页面,显示"**去打印** 8号表"和"退工查询"按钮,企业可选择进入相关页面办理业务。

| ∥₺                   | 河西测试                           | 企业 - 河西区 🗸                                |                                        |          |                    | R chenxm_717 ∨ |
|----------------------|--------------------------------|-------------------------------------------|----------------------------------------|----------|--------------------|----------------|
| <mark>∎</mark><br>貧页 | 人事管理                           | く返回 商职事项                                  | 员工信息                                   | _        |                    |                |
| 全部功能                 | 入职管理员工花名册                      |                                           | 😫 李大力 110101199003072199               |          |                    |                |
| <b>会业管理</b>          | 合同管理                           | 退工备案 (审核通过)<br><ul> <li>退工信息填写</li> </ul> | 申请离职日期 2021-02-08<br>计划离职日期 2021-02-08 |          | 薪资结算日期 2021-02-08  |                |
| <br>人事管理             | 企业招聘 へ<br>做招聘                  | <ul> <li>提交退工备案</li> </ul>                | 基本信息                                   |          |                    |                |
| ß                    | 招聘大厅                           | <ul> <li>退工备案审核</li> </ul>                | 身份证号 110101199003072199                |          | 姓名 李大力             |                |
| 人社局业务                | 考勤管理へ                          | 打印8号表                                     | 解除合同时间 2021-02-02                      |          | 解除合同原因 协商一致 - 单位提出 | I              |
| <b>仪</b><br>社险业务     | 当天考勤情况<br>打卡记录<br>考勤记录         | 社保减员 (未提交)<br>确认离职 (未确认)                  | 退工申报材料                                 | 查看更多信息 ≻ |                    |                |
|                      | 考勤导出<br>工作时段<br>考勤设备<br>考勤人员管理 |                                           | ·                                      |          |                    |                |
|                      |                                |                                           | 语于                                     |          |                    |                |
|                      |                                |                                           | 去打印6号表                                 | 退工人员查询   |                    |                |

#### 选择"打印8号表",系统跳转到退工查询页面,选择需要打印的人员进行打印

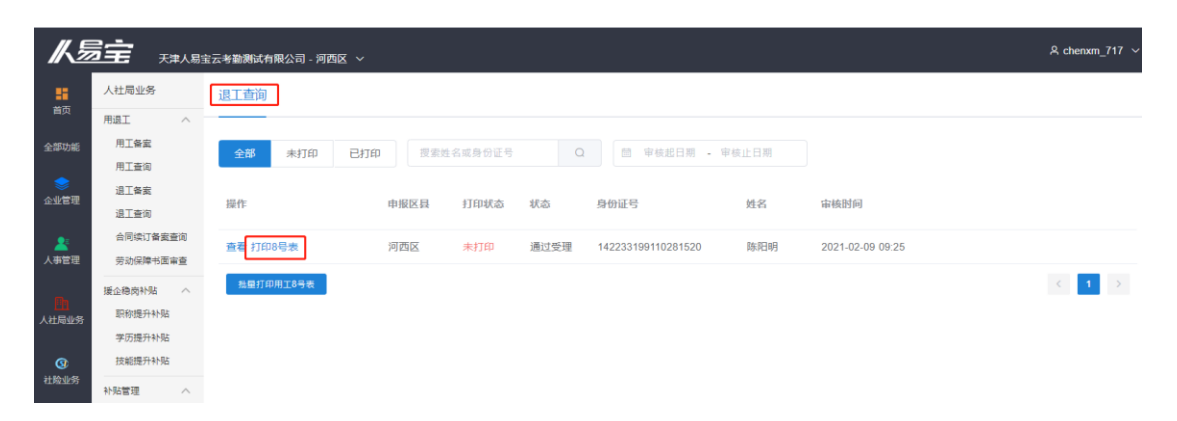

# 二、 社保减员

#### 1. 登录社险网

点击"社保减员",进入社保减员页面,点击"登录社险网",页面右侧显示登 录界面。

| ∥⅀       | ÷ ÷    | 怡 (天津 | 性) 健康科技有限公司 | 司 - 南开区 🗸 |        |        |        |             |          |      |     |             |       |            | A 人易宝1 | 23 ~ |
|----------|--------|-------|-------------|-----------|--------|--------|--------|-------------|----------|------|-----|-------------|-------|------------|--------|------|
|          | 人事管理   |       | 离职员工 🗧      | 未通过受理     |        |        |        |             |          |      |     |             |       |            | 高职流程   |      |
| 首页       | 员工管理   | ^     |             |           |        |        |        |             |          |      |     |             |       |            |        |      |
| 全部功能     | 入职管理   |       |             |           |        |        |        |             |          |      |     | 刷新          |       |            |        |      |
| -        | 员工花名册  |       | 待家胆 1 人     | 7天内离      |        | 明末离职   | 退工待受理  | 退工未通过       | 社保审      | 5核中  | 社保未 | ·通过         |       |            |        |      |
| ≪业管理     | 合同管理   |       |             | 1.        |        | 0 \    | 0 ×    | 0 ×         | 0,       | ~    | 0,  | ~           |       |            |        |      |
| ETT-D-E  | 离职管理   |       |             |           |        |        |        |             |          |      |     |             |       |            |        |      |
| 2        | 企业招聘   | ^     | 添加离职员工      | 批量组       | 工备案    | 社险网批量  | 減员 批量  | 打印高职证明      |          |      |     | 搜索姓名或身份     | 计证号   | Q 搜索       | 高級筛选 ~ |      |
| 人事管理     | 做招聘    |       | 凝作          |           |        |        | 姓名     | 身份证号        |          | (生品) | 在診  | 主机号码        | 齋肥墨型  | 入肥日期 ☆     | 由请新    |      |
| <b>m</b> | 招聘大厅   |       | JACIF       |           |        |        | ALL    | 25 OTHE 3   |          | 1200 |     | 5 00 5 05   | HALLE |            |        |      |
| 人社局业务    | 考勤管理   | ~     | 详情 退工备案     | 社保减员      | 确认离职 打 | 「印离职证明 | 删除 陈秀梅 | 37292219770 | 0717136X | 女    | 43  | 13681508622 | 退工    | 2021-02-08 | 2021-  | a    |
|          | 当天考勤情况 |       | €           |           |        |        |        |             |          |      |     |             |       |            | ) b    | G    |
| 3        | 打卡记录   |       |             |           |        |        |        |             |          |      |     | 共           | 条(    | > 10       | 無/页 ∨  |      |
| 社险业务     | 考勤记录   |       |             |           |        |        |        |             |          |      |     |             |       |            |        |      |
|          | 考勤导出   |       |             |           |        |        |        |             |          |      |     |             |       |            |        |      |
|          | 工作时段   |       |             |           |        |        |        |             |          |      |     |             |       |            |        |      |
|          | 考勤设备   |       |             |           |        |        |        |             |          |      |     |             |       |            |        |      |
|          | 考勤人员管理 |       |             |           |        |        |        |             |          |      |     |             |       |            |        |      |

### 输入 UKey 密码,登录社险网

| ∥₺                 |                                                        | ま) 健康科技有限公司 - 南开区 ∨                                                                                                    | ♀ 人易宝123 ~                                        |
|--------------------|--------------------------------------------------------|----------------------------------------------------------------------------------------------------|---------------------------------------------------|
| <b>第</b><br>首页     | 人事管理                                                   | <b>高职员工 未通过受理</b>                                                                                                    | 未登录 ×                                             |
| 全部功能               | 员工管理<br>入职管理<br>员工花名册<br>合同管理<br>有职管理                  | 時職駅 1 人     7天内南駅     超照未商駅     退工時受援     退工未通过     社保由核中     社保由核中     社 | 上型为社論小明影、 時間入社保小明<br>影。然后点在下方按钮<br>8日回には思え (周察条灯) |
| 人事管理               | <ul> <li>企业招聘</li> <li>(例招聘</li> <li>(相聘大厅)</li> </ul> | 添加高軟员工         計量成工 新聞         社会同社量成员         批量打印高职证明         管室社名或身份证明           操作         姓名         身份证号         管部人名荷·UCY                                                                                                    |                                                   |
| 人社局业务<br>④<br>社院业务 | 考勤管理 へ<br>当天寺勤情況<br>打卡记录<br>考勤记录<br>考勤守出               | (特徴)工業業 社保減费 職以高駅打印高駅近明 勤除 除す 38X 女 講覧入業時:<br>・                                                                                                    | E 75-14(2)<br>R R                                 |

## 2. 社保减员并提交

退工备案成功后,点击"社保减员",进入社险减员页面,点击"社险增员申报" 按钮,进行社保减员。

注:退工备案尚未审核通过,不能社险增员。

| ₭₺                      |                                                                  |        | ] - 南开区                        | ~               |    |            | م                   | 人易宝123 ~    |
|-------------------------|------------------------------------------------------------------|--------|--------------------------------|-----------------|----|------------|---------------------|-------------|
| 「日本の                    | 人事管理                                                             |        | く 返回   离职事项                    | 员工信息            |    | 中怡 (天津)    | 健康科技有限              | 公司 ×        |
| 全部功能                    | 员工管理<br>入职管理                                                     | ^      |                                | <br>多 陈         |    | 社保信息       |                     | 刷新          |
|                         | 员工花名册<br>合同管理<br>离职管理                                            |        | 退工备案 (未填写)                     | 身份证号 372922     | 姓≨ | 0<br>审核中业务 | 0 审核通过业务            | 0<br>审核退回业务 |
| <br>人事管理                | 企业招聘<br>微招聘<br>招聘大厅                                              | ^      | 社保减员 (未提交)<br>提交社保增员<br>杜险审核通过 | 社验减员支更原因 伊爾里 >> |    |            | 单位本月已结算<br>去社险网站查询> | >           |
| 四<br>人社局业务<br>④<br>社险业务 | 考勤管理<br>当天考勤情况<br>打卡记录<br>考勤记录<br>考勤号出<br>工作时段<br>考勤设备<br>考勤人员管理 | ~<br>R | 确认离职 (未确认)                     |                 | G  | D          |                     |             |
|                         |                                                                  |        |                                | 提交社保護员          |    |            |                     |             |

### 3. 查询结果

社险网审核后,可在人易宝网站,登录社险账号,在页面右侧查询审核结果

| <u> </u>         |                          |   | <b>π</b> ε ~                                                                                        | 呂 人易宝123 ~                                                          |
|------------------|--------------------------|---|----------------------------------------------------------------------------------------------------|---------------------------------------------------------------------|
| 「前面」             | 人事管理                     |   | <u>阁职员工</u> 未通过受理                                                                                   | 中怡                                                                  |
| 全部功能             | 员工管理<br>入职管理             | ^ | 8                                                                                                   | 杜保信息刷新                                                              |
| 会业管理             | 员王花名册<br>合同管理<br>离职管理    |   | 待義职 1 人     7天内高职     超端未高职     追工符受理     退工符受理     退工常通过       0 人     0 人     0 人     0 人     0 人 | 0         0         0           审核串业务         审核通过业务         审核返回业务 |
| <br>人事管理         | 企业招聘                     | ^ | <u>添加高駅页工</u> 批量追工备業 社检网批量减页 批量打印高职证明 搜索姓名或身份证号                                                     | 单位本月已结算<br>去社验网站查询>>                                                |
| <b></b>          | 微招聘<br>招聘大厅              |   | 操作 姓名 身份证号 性别 年龄 手机                                                                                 |                                                                     |
| [1]]<br>人社局业务    | 考勤管理                     | ^ | 详情 退工备案 社保減员 确认离职 打印离职证明 删除 女 43 136                                                                |                                                                     |
| <b>③</b><br>社陰业务 | □大考動育元<br>打卡记录<br>考勤记录   |   | 共1级 <                                                                                               |                                                                     |
|                  | 考勤导出                     |   |                                                                                                    |                                                                     |
|                  | 上1FF可段<br>考勤设备<br>考勤人员管理 |   |                                                                                                    |                                                                     |
|                  |                          |   |                                                                                                    |                                                                     |

# 三、 其他操作

### 1. 打印离职证明

点击"打印离职证明", PDF 模板的离职证明即可显示。部分内容以防有误, 企 业自行填写

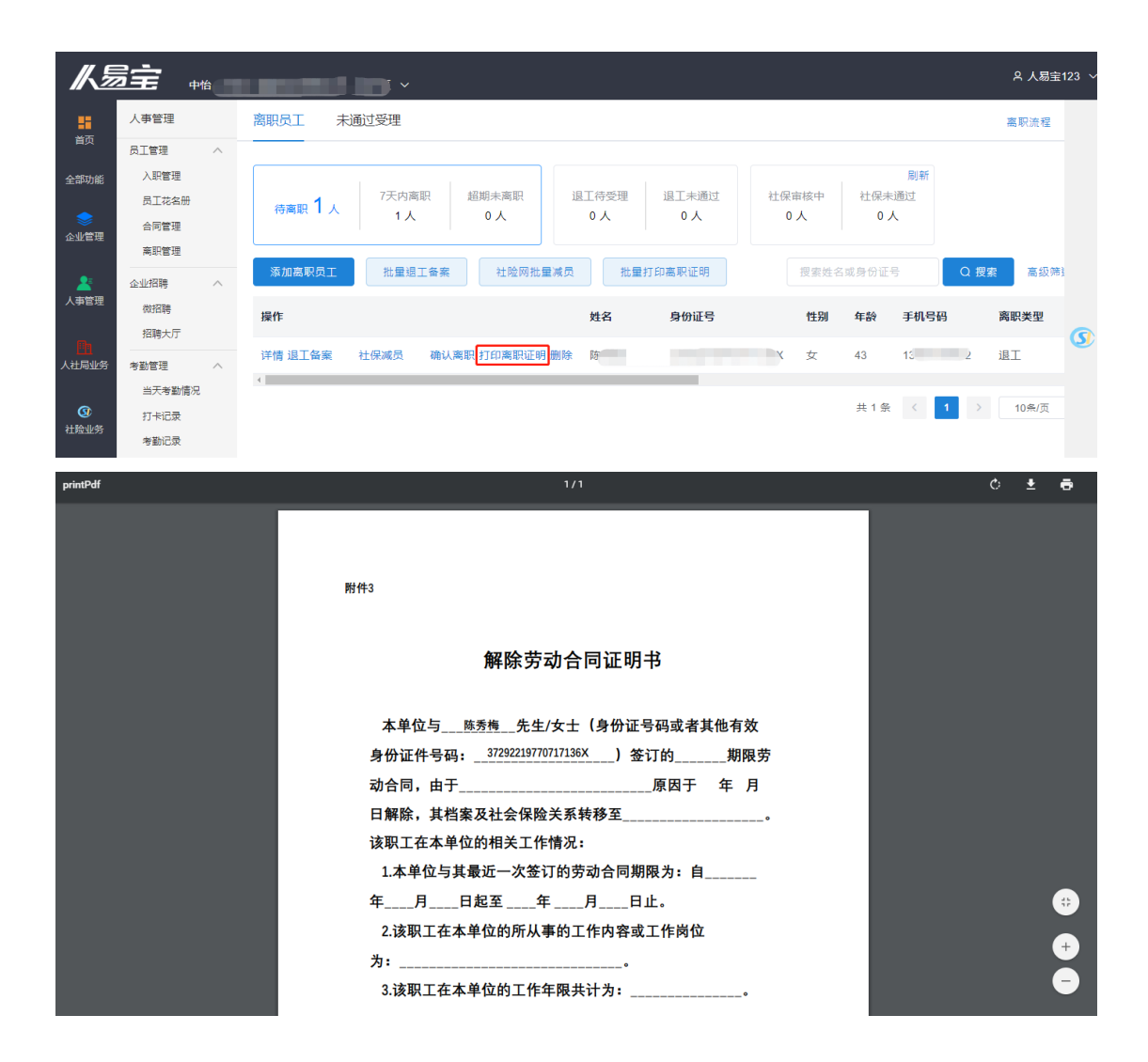

#### 2. 确认离职

当离职员工完成所有业务后,点击"确认离职",弹出确认页面,完毕后,该人员将不在离职列表中显示。对该人员的其他操作,请到企业花名册->离职人员进行操作。

| Ҝѯ                 |                                                                                   | 推<br>~                                                                                                    | <b>呂 人易宝123</b>            |
|--------------------|-----------------------------------------------------------------------------------|----------------------------------------------------------------------------------------------------|----------------------------|
| 首页                 | 人事管理                                                                              | 离职员工 未通过受理                                                                                                    | 离职流程                       |
| 全部功能<br>参<br>企业管理  | <ul> <li>员山管坦</li> <li>入职管理</li> <li>员工花名册</li> <li>合同管理</li> <li>离职管理</li> </ul> | ▲ 「「天内南限」 超期未商职 通工待受理 通工未通过 日本通过 日本通过 1人 「天内南限」 超期未商职 0人 0人 0人 0人 0人 0人 0人                                                                                                    |                            |
| ▲<br>人事管理          | 企业招聘 へ<br>做招聘                                                                     | 添加高职员工         批量總工餐業         社營內批量減员         批量打印高职证明         要要性名或身份证号           操作         姓名         身份证号         性別         年齢         手机号码                                                                                                    | Q 搜索 高级筛选 ~<br>离职类型 入职日期 ≑ |
| 人社局业务              | 招聘大厅       考勤管理          当天考勤情况                                                   | 详情 退工备業 社保減员 歳以高記 灯印高职证明 删除 除 女 43 13681509622 ・<br>・<br>・                                                                                                    | 退工 2021-02-08<br>,         |
| 人社局业务<br>ひ<br>社局业务 | 招聘大厅       考勤管理          当天考勤情况       打卡记录                                        | 详情退工备案         社保減具         請认項記<br>近印高职证明 删除         該         女         43         13681508622           ・         ・         ・         ・         ・         ・         ・         ・         ・         ・         ・         ・         ・         ・         ・         ・         ・         ・         ・         ・         ・         ・         ・         ・         ・         ・         ・         ・         ・         ・         ・         ・         ・         ・         ・         ・         ・         ・         ・         ・         ・         ・         ・         ・         ・         ・         ・         ・         ・         ・         ・         ・         ・         ・         ・         ・         ・         ・         ・         ・         ・         ・         ・         ・         ・         ・         ・         ・         ・         ・         ・         ・         ・         ・         ・         ・         ・         ・         ・         ・         ・         ・         ・         ・         ・         ・         ・         ・         ・         ・         ・         ・         ・         ・         ・         ・         ・ | 退工 2021-<br>1 > 10条/,      |

| ∥₺        |                         |                          | ~              |              |        |            | △ 人易宝123 ~ |
|-----------|-------------------------|--------------------------|----------------|--------------|--------|------------|------------|
|           | 人事管理                    | く返回 高职事项                 |                | 员工信          | 息      |            |            |
| 全部功能      | 员工管理 へ<br>入职管理<br>员工花名册 |                          | 0              |              |        |            |            |
|           | 合同管理<br>离职管理            | 退工备案 (未填写)               | 离职信息           |              |        |            |            |
| ▲<br>人事管理 | 企业招聘 へ                  | 祖保藏页 (未提交)<br>确认高职 (未确认) | 申请离职日期         | 2021-02-08   | 计划离职日期 | 2021-02-08 |            |
| h         | 招聘大厅                    |                          | " 头际离职口期<br>备注 | ■ 2021-02-08 | 新页纪首口期 | ■ 新艾結异口册   | ( <u>s</u> |
| 人社局业务     | 考勤管理 ^<br>当天考勤情况        |                          |                |              | h.     |            |            |
| 社险业务      | 打卡记录考勤记录                |                          |                |              |        |            |            |
|           | 考勤导出                    |                          |                |              |        |            |            |
|           | 考勤设备考勤人员管理              |                          |                | 跨认           | 人离职    |            |            |

### 3. 删除

员工添加后,未办理任何业务的员工,点击"删除",点击"确定"按钮后,可以删除。但办理了业务的员工,将不能删除。确认离职后,该人员自动转到企业花名册。

| <u>                                      </u> |                | 健康科技有限公司 -         |                    |             |             |              |                |                  |           | 名 人易宝       |   |
|-----------------------------------------------|----------------|--------------------|--------------------|-------------|-------------|--------------|----------------|------------------|-----------|-------------|---|
|                                               | 人事管理           | 离职员工 未通            | 过受理                |             |             |              |                |                  |           | 离职流程        |   |
|                                               | 员工管理 → 入印管理 →  |                    |                    |             |             |              |                |                  | 剧新        |             |   |
|                                               | 员工花名册          | <sub>待离职</sub> 1 人 | 7天内离职<br><b>1人</b> | 超期未离职<br>0人 | 退工待受理<br>0人 | 退工未通过<br>0 人 | 社保审核<br>0人     | 中 社保<br>(        | 未通过<br>)人 |             |   |
|                                               | 高职管理           | 医白斑 四月 丁           | 1                  |             |             |              |                |                  |           |             |   |
| ▲<br>人事管理                                     | 企业招聘           | 》加离职贝工             | 提示                 |             |             |              | · [按:          | 《姓名或身份           |           | 1 技家 高粱师    |   |
|                                               | 招聘大厅           | 操TF<br>详惯 泪丁冬安     |                    | 确认删除该员工?    |             | _            | 13<br>17136¥ 7 | <u>新</u><br>- 43 | 于1/15的    | <b>商职关型</b> | 0 |
|                                               | 考勤管理<br>当天考勤情况 | 4                  |                    |             |             | 取消研定         |                | 10               |           |             |   |
|                                               | 打卡记录           |                    |                    |             |             |              |                | 共 1              | 条 < 1     | > 10条/页     |   |
|                                               | ち動に來           |                    |                    |             |             |              |                |                  |           |             |   |

# 四、 批量操作

### 1. 批量退工备案

点击上方"批量退工备案"按钮,新员工前方显示出复选框,勾选复选框,点击

下方"批量退工备案"按钮,进行批量申报。

注:退工信息不完整的员工,不能批量提交,故不能勾选

| <u>  {</u>   <u> </u>   |                                                     | 止止 - 河西区 ∨                                                                                                    |            |          |                            |             | A chenxm_7                 | 17 ~ |
|-------------------------|-----------------------------------------------------|----------------------------------------------------------------------------------------------------|------------|----------|----------------------------|-------------|----------------------------|------|
| ***                     | 人事管理                                                | 高职员工 未通过受理 🕄                                                                                                    |            |          |                            |             | 高职流程                       |      |
| □○<br>全部功能<br>◆<br>企业管理 | 员工管理 ^<br>入职管理<br>员工花名册<br>合同管理<br>案职管理             |                                                                                                    | 社保未道<br>0人 | 刷新通过     |                            | 0. 授生       | 高级筛洗 ~                     |      |
| 2000年人<br>王宣年人          | <ul> <li>企业招聘</li> <li>然招聘</li> <li>招聘大厅</li> </ul> | ■ 操作                                                                                                    | 11:130     | 年龄       | 手机号码                       | 离职类型        | 入职日期 💠                     |      |
| 人社局业务                   | 参勤管理 へ<br>当天考勤情况                                    | <ul> <li>         · 課題: 「 </li> <li>         · 課題: 「 </li> <li>         · </li> <li>         · </li>         · <li>         ·</li></ul> | 男男         | 30<br>30 | 13167668890<br>13681608080 | 退工          | 2021-02-08                 |      |
| <b>③</b><br>社险业务        | 打卡记录<br>考勤记录                                        |                                                                                                    | 男          | 30       | 13681508989                | 退工          | 2021-02-08                 |      |
|                         | 考勤号出<br>工作时段<br>考勤设备<br>考勤人员管理                      | 評情 迎王已逃过 生保減员 确认离职打印高职证明 删除 李大力 110101199003072199                                                                                                    | 男          | 30       | 13122506880<br>共4条 <       | 退工<br>1 > [ | 2021-02-08<br>,<br>10条/页 ~ |      |
|                         |                                                     |                                                                                                    |            |          |                            |             |                            |      |
|                         |                                                     |                                                                                                    |            |          |                            |             |                            |      |

### 2. 社险网批量增员

点击上方"社险网批量增员"按钮,新员工前方显示出复选框,勾选复选框,点 击下方"批量退工备案"按钮,进行批量申报。

注:未通过退工备案的员工,不可先做社保减员,故不可勾选。若该员工办理退休、出国定居、死亡时,不需要办理退工,可以直接进行"社保减员"。

| 从复            |                                                                                   | *业 - 河西区 🗸                                 |             |                                                                                                    |                |                                                                                             |          |                |             |       | A chenxm_71      | 17 ~ |
|---------------|-----------------------------------------------------------------------------------|--------------------------------------------|-------------|----------------------------------------------------------------------------------------------------|----------------|---------------------------------------------------------------------------------------------|----------|----------------|-------------|-------|------------------|------|
| 首页            | 人事管理                                                                              | 离职员工 未                                     | 通过受理 1      |                                                                                                    |                |                                                                                             |          |                |             |       | 高职流程             |      |
| 全部功能          | <ul> <li>為上管理</li> <li>入职管理</li> <li>员工花名册</li> <li>合同管理</li> <li>离职管理</li> </ul> | 待商职4人                                      | 7天内周职<br>4人 | 超期末商駅<br>0人 0人                                                                                                    | 里 退工未通<br>1人   | 1<br>1<br>1<br>1<br>1<br>1<br>1<br>1<br>1<br>1<br>1<br>1<br>1<br>1<br>1<br>1<br>1<br>1<br>1 | 社保:<br>0 | 刷新<br>未通过<br>人 |             | 0.50  |                  |      |
| 人事管理          | 企业招聘 へ                                                                            | ≫加高軟页工                                     | 孤重烟工會業      | 社座网北重横贝                                                                                                    | 加重打印高款证书<br>姓名 | 身份证号                                                                                        | 性别       | 年龄             | 手机号码        | 高职类型  | 高級帰述 ◇<br>入駅日期 ≑ |      |
| 1000<br>人社局业务 | 11時大丁<br>                                                                         | 🗹 详情 退日                                    | 【备案 社保减员    | 确认离职 打印离职证明 删除                                                                                                    | 欧文             | 110101199003076595                                                                          | 男        | 30             | 13167668890 | 退工    | 2021-02-08       |      |
| Ø             | 当天考勤情况<br>打卡记录                                                                    | ☑ 详情 退]                                    | 【备案 社保减员    | 确认离职 打印离职证明 删除                                                                                                    | 李佳薇            | 110101199003070556                                                                          | 男        | 30             | 13681608080 | 退工    | 2021-02-08       | G    |
| 社险业务          | 考勤记录                                                                              | <ul> <li>✓ 详情 退</li> <li>✓ 详情 退</li> </ul> | [未通过 社保减员   | 确认离职 打印离职证明 删除<br>确认家职 打印索职证明 删除                                                                                                    | 王小虎            | 110101199003073490                                                                          | 男        | 30             | 13681508989 | 退工    | 2021-02-08       | Gr   |
|               | 工作时段                                                                              |                                            |             | ARE DECIMATION OF A DESIMINATION OF A DESIMINATIONOF A DESIMINATIONOF A DESIMINATIONOF A DESIMINATIONO | 4703           |                                                                                             | ,,,      | 50             | 1012200000  | ABaka | F071-07-00       |      |
|               | 考勤公告考勤人员管理                                                                        |                                            |             |                                                                                                    |                |                                                                                             |          |                | 共4条 〈       | 1     | 10条/页 🗸          |      |
|               |                                                                                   |                                            |             |                                                                                                    |                |                                                                                             |          |                |             |       |                  |      |
|               |                                                                                   | 已选择 4 条记录                                  |             |                                                                                                    | 社員             | 公网社里减兵 取 骑                                                                                  |          |                |             |       |                  |      |

# 3. 批量打印离职证明

点击上方"批量打印离职证明"按钮,新员工前方显示出复选框,勾选复选框, 点击下方"批量打印离职证明"按钮,选中人员的离职证明 PDF 文档同时打开, 打印一次即可。

| ∥₺                | 三 河西湖试                                                                            | 企业 - 河西区 🗸                                              |                              |                        |                                      |                   |                            |              | 오 chenxm_717     | 7 ~ |
|-------------------|-----------------------------------------------------------------------------------|---------------------------------------------------------|------------------------------|------------------------|--------------------------------------|-------------------|----------------------------|--------------|------------------|-----|
| 首页                | 人事管理                                                                              | 离职员工 未通过受理 😗                                            |                              |                        |                                      |                   |                            |              | 高职流程             |     |
| 全部功能<br>参<br>企业管理 | <ul> <li>D工管理</li> <li>入职管理</li> <li>员工花名册</li> <li>合同管理</li> <li>高职管理</li> </ul> | 停离职 4 人 7天内周 4人                                         | 超期未离职 退工待受理 0人 0人            | 退工未通过<br>1人            | 社保审核中 社係<br>0人 (                     | 刷新<br>注末通过<br>D 人 |                            |              |                  |     |
| 24<br>人事管理        | 企业招聘 ^<br>做招聘                                                                     | 添加高职员工 批量退工备务<br>■ 操作                                   | 社险网批量减员 批                    | t量打印离职证明<br>姓名 身份i     | 正号 性别                                | 授索姓<br>年龄         | 名或身份证号<br><b>手机号码</b>      | Q 搜索<br>离职类型 | 高级筛选 ~<br>入职日期 ≑ |     |
| 人社局业务             | 10時人)」<br>考勤管理 へ                                                                  | □ 详情 退工车支 社保减员                                          | 确认离职 打印离职证明 删除               | 欧文 1101                | 01199003076595 男                     | 30                | 13167668890                | 退工           | 2021-02-08       |     |
| <b>③</b><br>社脸业务  | 当天考勤情况<br>打卡记录                                                                    | <ul> <li>详情 退工备案 社保减员</li> <li>详情 退工未通过 社保减员</li> </ul> | 确认离职打印离职证明删除<br>确认离职打印离职证明删除 | 李佳薇 11010<br>王小虎 11010 | 01199003070556 男<br>01199003073490 男 | 30<br>30          | 13681608080<br>13681508989 | 退工           | 2021-02-08       | I   |
|                   | 考勤与出<br>工作时段                                                                      | ☑ 详情 退工已通过 社保减员                                         | 确认离职 打印离职证明 删除               | 李大力 1101               | 01199003072199 男                     | 30                | 13122506880                | 退工           | 2021-02-08       |     |
|                   | 考勤人员管理                                                                            |                                                         |                              |                        |                                      |                   | 共4条 <                      | 1            | 10朱/页 🗸          |     |
|                   |                                                                                   |                                                         |                              |                        |                                      |                   |                            |              |                  |     |
|                   |                                                                                   |                                                         |                              |                        |                                      |                   |                            |              |                  |     |
|                   |                                                                                   | 已选择 3 条记录                                               |                              | 批量打印高限                 | 取游                                   |                   |                            |              |                  |     |